## iB4070 安裝 Windows 8.1 透過有線 LAN 連線連接印表機之驅動程式步驟

確定印表機已開啟。

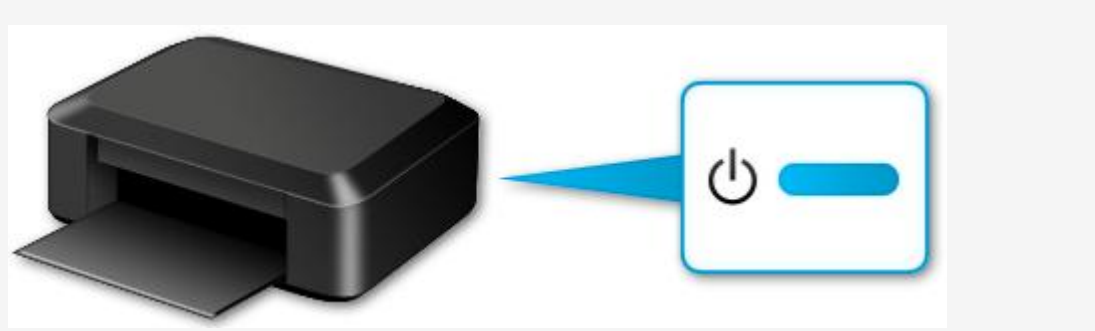

1. 您將需要乙太網路纜線(另行購買)。

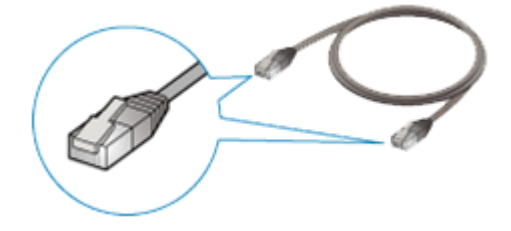

2. 取下位於印表機背部左側的連接埠的蓋子 (A)。

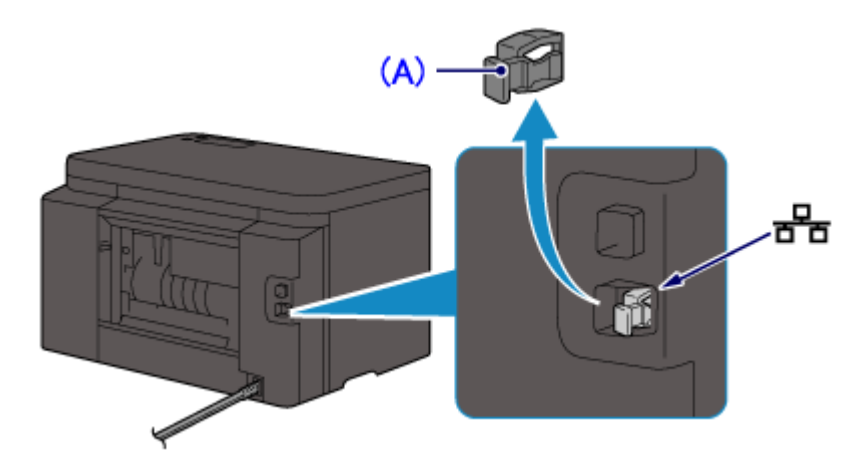

3. 使用乙太網路纜線 (B) 連接印表機和網路設備 (路由器等)。

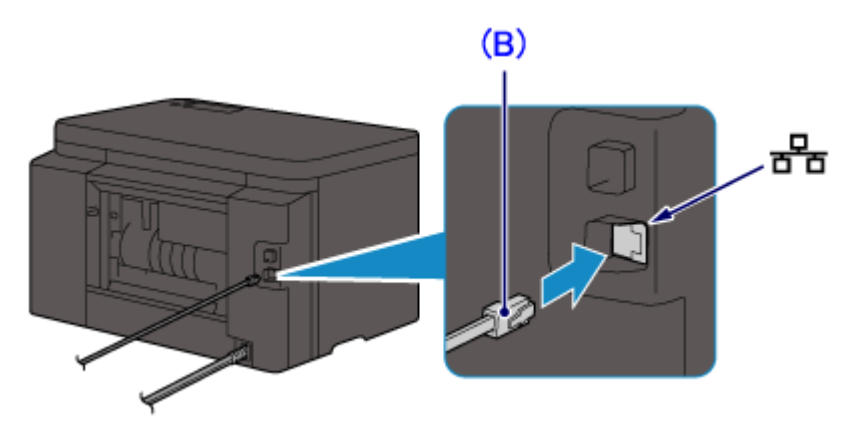

## 注意

請勿連接至任何其他連接埠。

4. 確認顯示以下螢幕。

如果顯示其他螢幕,則按印表機上的「設定 (Setup)」按鈕 (C)。

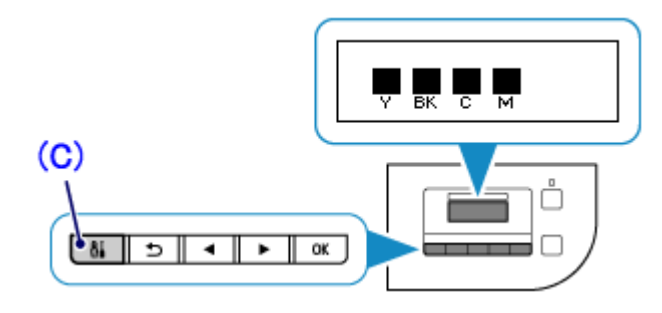

按一下 [設定 (Setup)] 按鈕。

5. 使用 ◀ ▶ 按鈕 (D) 選擇 [設備設定 (Device settings)]。 按「確定 (OK)」按鈕。

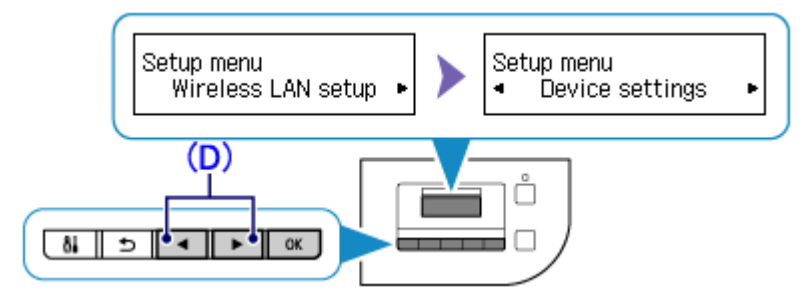

6. 選擇 [LAN 設定 (LAN settings)]。

按「確定 (OK)」按鈕。

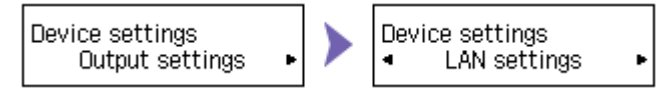

7. 選擇 [變更 LAN (Change LAN)]。 按「確定 (OK)」按鈕。

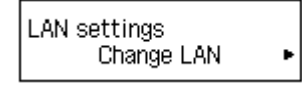

8. 選擇 [有線 LAN 連線]。 按「確定 (OK)」按鈕。 Change LAN ▲ \*LAN inactive ► Change LAN ▲ Wired LAN active ► 9. 當出現左側螢幕時,按「設定 (Setup)」按鈕。

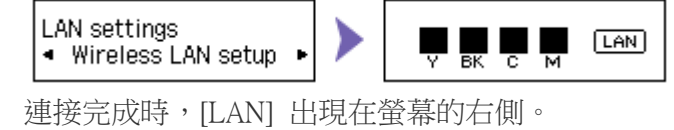

有線 LAN 設定完成。

點擊以下連結下載有關之驅動程式 https://hk.canon/zh HK/support/0100610601/3

下載及安裝步驟

1. 按一下「下載」。下載完成後開啟該檔案安裝

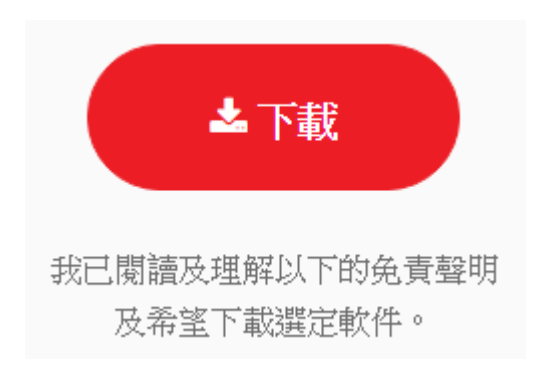

2. 按「下一步」

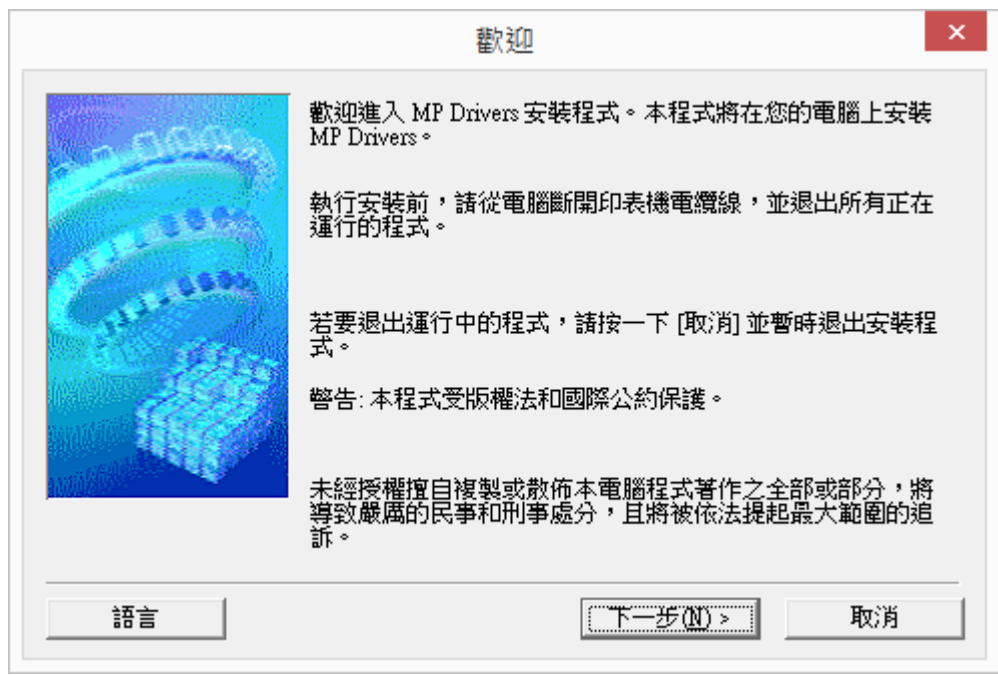

3. 選擇「亞洲」,按「下一步」

|                                                                                                    | 選擇居住地                                                         | × |
|----------------------------------------------------------------------------------------------------|---------------------------------------------------------------|---|
| - 600                                                                                                    | 選擇居住地,然後按一下 [下一步]。                                            |   |
| Case and Case of the Case of the Case of t | 居住地 (2):<br>美國,加拿大,拉丁美洲<br>歐洲,中東,非洲<br><sup>亞洲</sup><br>太平洋地區 |   |
|                                                                                                    |                                                               |   |
|                                                                                                    |                                                               |   |
|                                                                                                    | <上一步(B) 下一步(N)> 取消                                            |   |

4. 按「是」

|                                                                                         |                                                                                                    | ^                                                                |
|-----------------------------------------------------------------------------------------|----------------------------------------------------------------------------------------------------|------------------------------------------------------------------|
| 注意:在安裝本官方許可軟體                                                                           | 節,諸您閱讀本文件。                                                                                                    |                                                                  |
| 本使用許可協定是您與 Canon<br>許可協定 (以後提及的軟體和<br>軟體程式、相關的電子或在緣<br>圖示和其他數碼格式的創作及<br>(簡稱「內容資料」) 的協定。 | alme. 之間的許可協定,是關於附<br>內容資料共同簡稱「官方許可數<br>影冊及更新 (統稱「軟體」) 和<br>通更新,包括使用軟體透過網際約<br>Canon 公司位於 30-2 Shimomar<br>nen (簡額「Canon」) 。 | 每同本最終使用者<br>2體」)提供給您的<br>或文字、影像、<br>网路獲取的資料<br>ako 3-chome、<br>▼ |
| Ohta-ku v Tokvo 146-8501 v Jai                                                          |                                                                                                    |                                                                  |

## 5. 正在安裝,請稍候

| 安裝       |  |
|----------|--|
| 正在註冊程式資訊 |  |
|          |  |

6. 選擇「透過有線 LAN 連接使用印表機(W)」,按「下一步」

| 2000      | 選擇印表機連接方法。               |
|-----------|--------------------------|
|           | ○ 透過無線 LAN 連接使用印表機(₩)    |
| A States  | 選擇該選項可以透過無線 LAN 連接使用印表機。 |
| C. States | ● (透過有線 LAN 連接使用印表機①)    |
|           | 選擇該選項可以透過有線 LAN 連接使用印表機。 |
|           | ○ 透過 USB 使用印表機(U)        |
|           | 暹擇該選項可以透過 USB 使用印表機。     |
|           |                          |

7. 選擇印表機,然後按「下一步」

|                                         | 值測到的印表機(D):            |                                  |                |
|-----------------------------------------|------------------------|----------------------------------|----------------|
| A BARRIER                               | 型號                     | MAC 位址                           | IP 位址          |
| A DODA                                  | Canon madoon series    | 14/01/09/44/ET/0A                | 192.100. 1.102 |
|                                         |                        |                                  | 更新但            |
| ALL ALL ALL ALL ALL ALL ALL ALL ALL ALL | 如果您要使用的印表機機,勾選 [檢查印表機] | 未列出,按一下 [更新]。<br>没定] 然後按一下 [下一步] | 如果仍未值測到印表<br>。 |
|                                         | -                      |                                  |                |
|                                         |                        |                                  |                |

8. 印表機偵測,請稍候

|          | 印表機偵測                                  | × |
|----------|----------------------------------------|---|
| <b>.</b> | 正在搜尋網路上的印表機。                           |   |
|          | (())(()()()()()()()()()()()()()()()()( |   |

9. 正在註冊印表機驅動程式,請稍候

| 安裝          |  |
|-------------|--|
| 正在註冊印表機驅動程式 |  |
|             |  |
|             |  |

10. 安裝完成,按「完成」

|       |                   | 安裝完成                | ×< |
|-------|-------------------|---------------------|----|
|       | 安裝已完成。<br>要檢查安裝結果 | · ,按一下 [檢視安裝結果]。    |    |
|       | 型號:               | Canon iB4000 series |    |
| 說明(出) |                   | 檢視安裝結果(Y)<br>       |    |

-完-